# ้คู่มือการเข้าใช้ระบบวารสารออนไลน์ Geriatric nursing

1.เข้าไปที่เว็บไซต์มหาวิทยาลัย หรือ https://www.sciencedirect.com/journal/geriatric-nursing

#### 2.หน้าเว็บแสดงตามภาพ

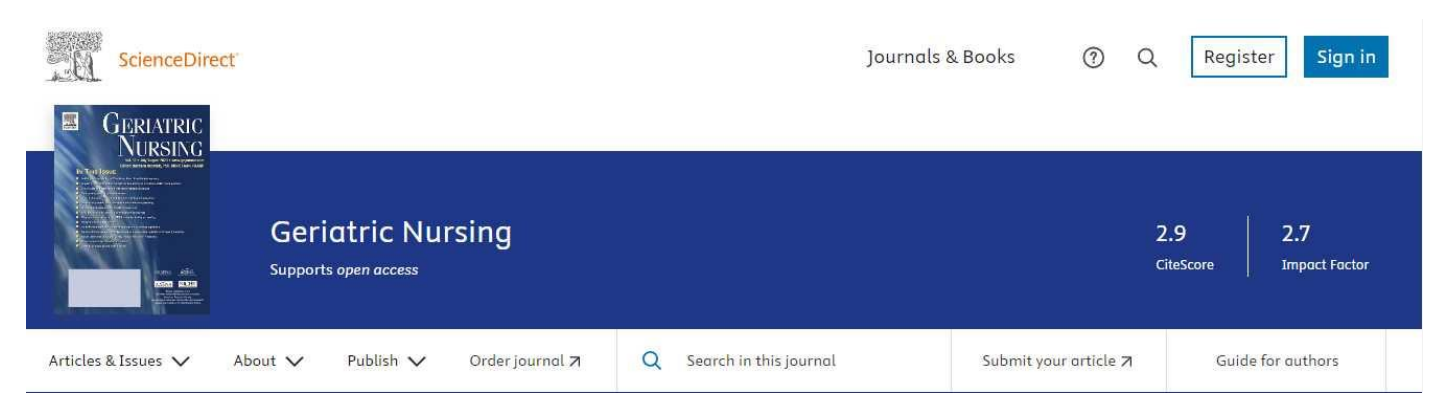

2.1 การเข้าระบบการทำงานโดยเลือกเมนู Sign ด้านบน (ขอ UserและPassword ได้ทางสำนักหอสมุด)

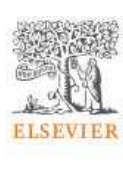

Sign in

Enter your password to sign in to ScienceDirect

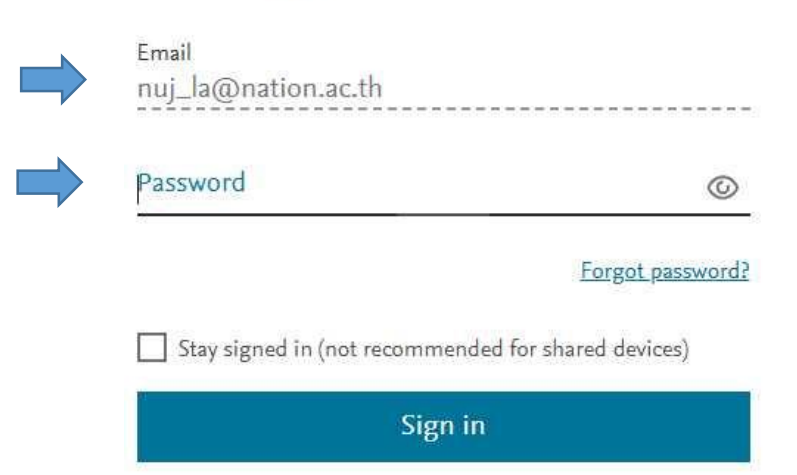

3.ใส่รหัสUsername และ password ที่ได้รับจากเจ้าหน้าที่ห้องสมุด(Password ติดต่อทางสำนักหอสมุด) username : Jatechanya@western.ac.th password : Jatechanya@123 หรือ

username : preeyanan@western.ac.th password : Preeyanan@1234

## 4..ใส่ Username ในช่องแรกและใส่ Password ในช่อง

### 5.เสร็จแล้วกด **Log In**

6.หน้าแรก สามารถค้นหาเลือกเมนู Articels & Issues จะแสดงรายการตามภาพเลือกฉบับที่ต้องการ

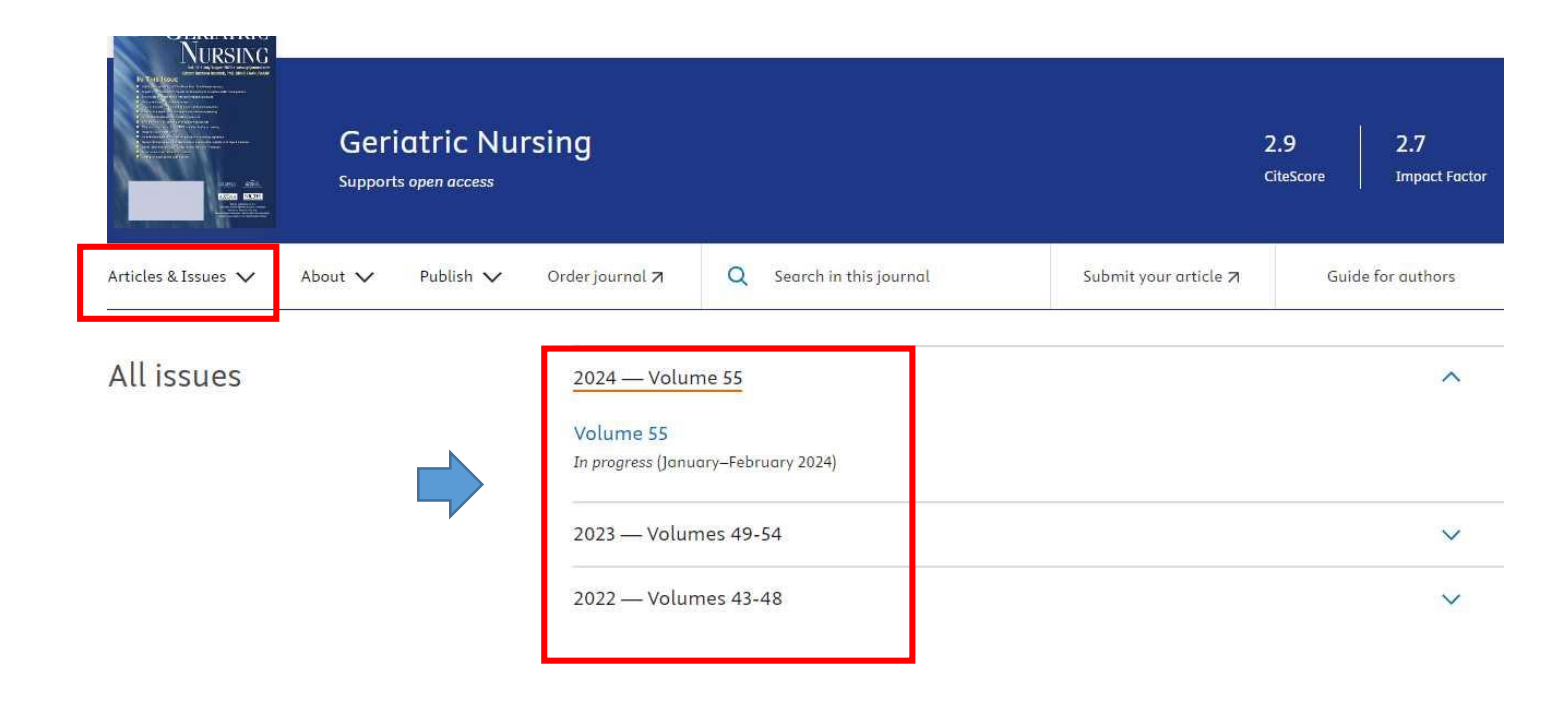

# 7.**หน้าแสดงผล** เราสามารถเข้าไปดูฉบับและปีพิมพ์ที่ต้องการได้

2024 — Volume 55

#### Volume 55

In progress (January–February 2024)

2023 — Volumes 49-54

# 2023 — Volumes 49-54

Volume 54 Pages 1-376 (November–December 2023)

Volume 53 Pages 1-314 (September–October 2023)

Volume 52

Pages 1-220 (July-August 2023)

8.หน้าข้อมูล เมื่อได้ข้อมูลเนื้อหาที่ต้องการแล้ว สามารถดาวน์โหลดวารสาร ที่ต้องการในเมนูด้านบน

| Select all / Deselect all |                   |
|---------------------------|-------------------|
| 🛃 Download PDFs           | Full text access  |
|                           | Table of Contents |
| Export citations          | Pages i-v         |
| Show all article previews | View PDF          |
|                           |                   |
| Contents                  | Full text access  |
|                           | Ê Editorial Board |
| Editorial                 | 87 J 19           |
| 5                         | Page vi           |
| Featurea articles         | View PDF          |
|                           |                   |

V

~